# **SEGUROS**

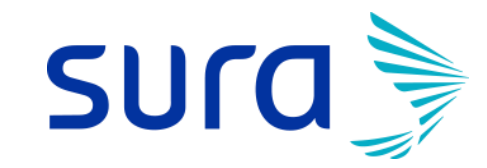

Manual de Uso

Reembolso Web Seguros SURA

#### **Reembolso Web**

Gestiona tus reembolsos en Sucursal Virtual Colectivos ingresando son tu Rut y clave de 4 dígitos.

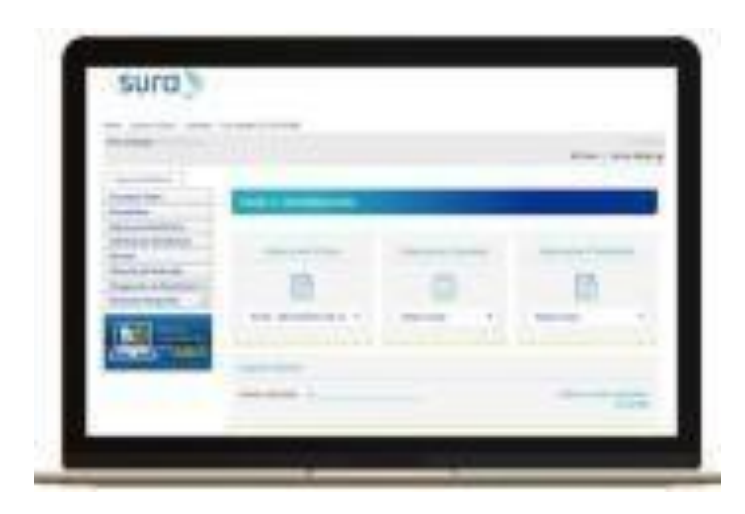

Fácil > Simple > Rápido: En 2 simples pasos. Sin adjuntar formularios.

#### **DESDE AHORA PUEDES REEMBOLSAR Consultas médicas** $\checkmark$ Exámenes y procedimientos $\checkmark$ Medicamentos $\checkmark$ Atención dental $\checkmark$ Lentes ópticos $\checkmark$ Terapias en kinesiología y fonoaudiología $\checkmark$ Atenciones de urgencia $\checkmark$ Prestaciones hospitalarias $\checkmark$

## sura 🍃

**SEGUROS** 

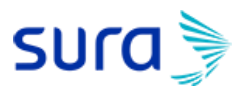

## **Sucursal Virtual Colectivos**

Ingresa a https://seguros.sura.cl/acceso/clientes\_y haz click en botón "Seguros Colectivos"

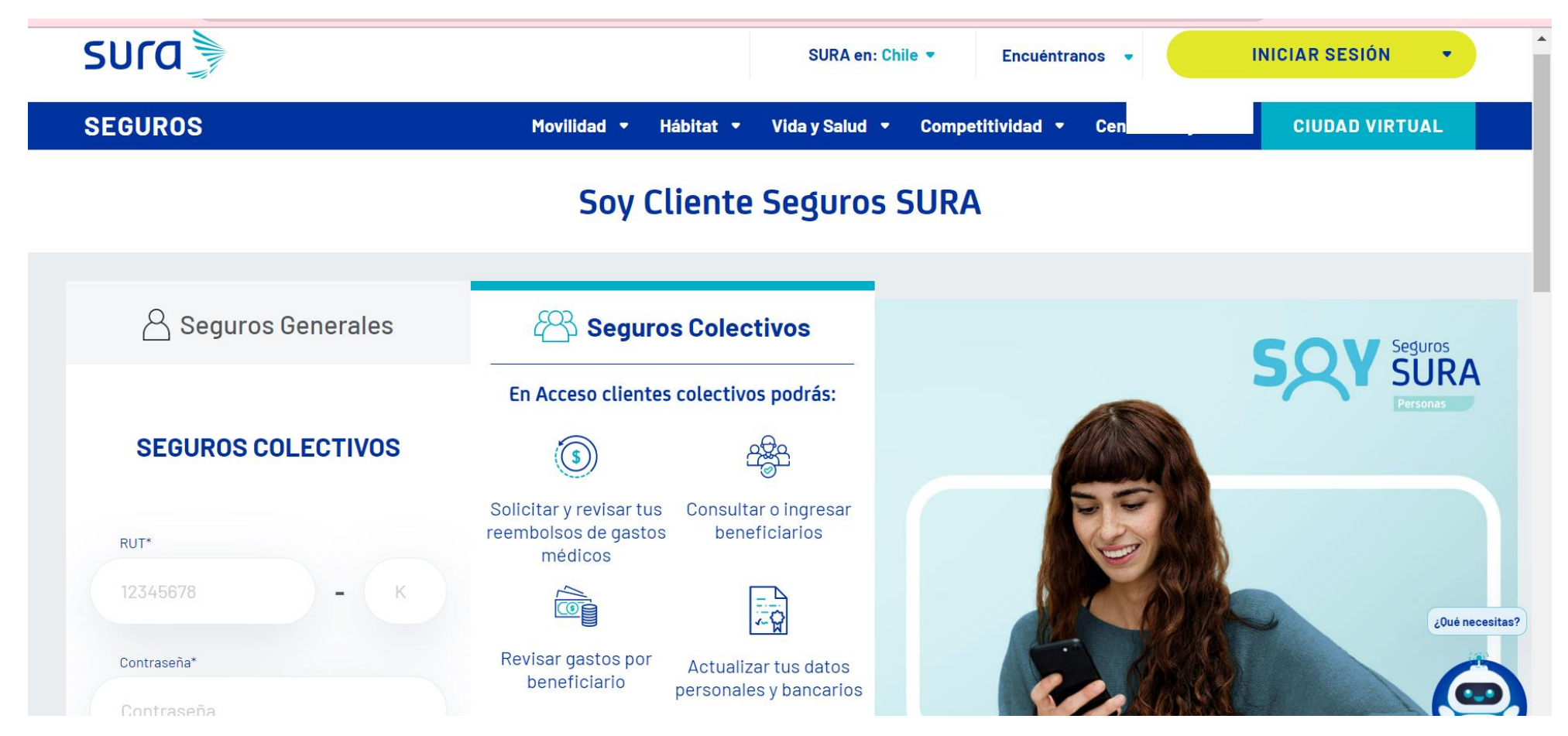

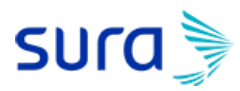

## **Sucursal Virtual Colectivos**

Ingresa con Rut del titular y clave de cuatro dígitos.

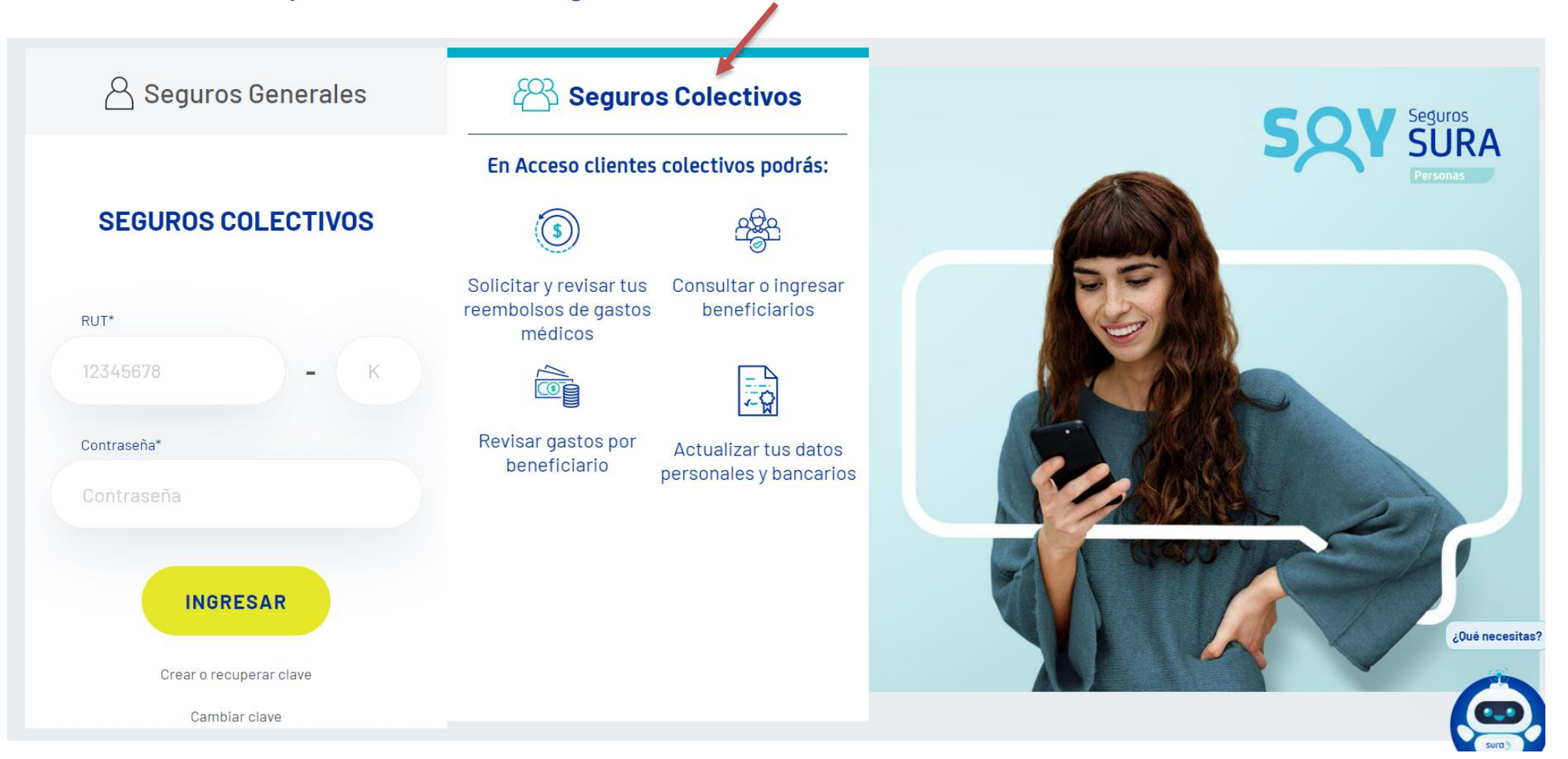

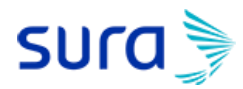

#### **Reembolso Web**

INORESA AGAI

#### Al ingresar a la Oficina Virtual debes presionar el banner "Haz tu reembolso online"

| Actualizar Datos             | Le damo   | s la bienv | enida a nuestra nueva Suc    | ursal Virtual Colectivos. En caso de dudas o superencias le | invitamos a contactarno | s a través de |
|------------------------------|-----------|------------|------------------------------|-------------------------------------------------------------|-------------------------|---------------|
| Reembolsos                   | siguiente | Formula    | rio , seleccionando la opció | n de "Consulta Reembolsos Colectivos Vida".                 |                         |               |
| stado Reembolsos             |           |            |                              |                                                             |                         |               |
| iastos por Beneficiario      |           |            | Corredor                     | : SEGUROS DE VIDA SURAMERICANA S.A.                         |                         |               |
| olicitud por Beneficiario    |           |            | Vigencia<br>Póliza           | : de 01-01-2020 a 31-12-2020<br>: 6148, 6188, 6197          |                         |               |
| ecetas                       | 0         | Periodo    | de consulta:                 | Desde 01 05 2020                                            | Hasta 31 10 2020        |               |
| istorial del Deducible       |           | T GHOUG    | de consulta.                 | Desite VI-VJ-ZVZV                                           | 110500 51-10-2020       |               |
| esignación de Beneficiario 🗹 | Nº        | Póliza     | Rut                          | Nombre                                                      | MAY-2020                | JUN-2020      |
|                              | 1         | 6188       | 16609966-8                   |                                                             | 0,00                    | 0             |
| Haz tu                       | 2         | 6148       | 16609966-8                   |                                                             | 0,23                    | 0             |
| Reembolso                    | 3         | 6197       | 16609966-8                   |                                                             | 0,00                    | 0             |
| <u> </u>                     |           |            |                              |                                                             |                         |               |

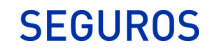

# sura

#### Paso 1: selecciona la información

- Debes seleccionar: póliza, paciente y prestación.
- Presionar botón "CONTINUAR"

| Seguros Colectivos                                                            |                                                                               |                                            |                                          |
|-------------------------------------------------------------------------------|-------------------------------------------------------------------------------|--------------------------------------------|------------------------------------------|
| Actualizar Datos                                                              | PASO 1. INFORMACIÓN                                                           |                                            |                                          |
| Reembolsos                                                                    |                                                                               |                                            |                                          |
| Estado Reembolsos                                                             |                                                                               |                                            |                                          |
| Gastos por Beneficiario                                                       | <ul> <li>Si tu reemboiso fue rechazado por faita de<br/>solicitud.</li> </ul> | documentos y/o antecedentes, envia los doc | umentos pendientes a traves de una nueva |
| Solicitud por Beneficiario                                                    |                                                                               |                                            |                                          |
| Recetas                                                                       | Seleccione Póliza                                                             | Seleccione Paciente                        | Seleccione Prestación                    |
| Historial del Deducible                                                       |                                                                               |                                            |                                          |
| Designación de Beneficiario ⊻                                                 | <u> </u>                                                                      | 6                                          | لتحييكا                                  |
| Haz tu<br>Reembolso<br>online                                                 | 6148 - SURA SERVICIO: V                                                       |                                            | Dental ~                                 |
| ATERICAN SIN COSTO<br>advance medical<br>Centro Médico Virtual<br>Noncos Acut | Atenciones, exámenes y tratam                                                 | ientos.<br>CONTINUAR                       | 7                                        |

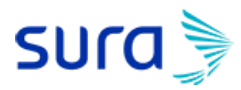

#### Paso 2: adjunta imágenes

| Actualizar Datos                                                                |  |
|---------------------------------------------------------------------------------|--|
| Reembolsos                                                                      |  |
| Estado Reembolsos                                                               |  |
| Gastos por Beneficiario                                                         |  |
| Solicitud por Beneficiario                                                      |  |
| Recetas                                                                         |  |
| Historial del Deducible                                                         |  |
| Designación de Beneficiario 💌                                                   |  |
| Haz tu<br>Reembolso<br>online                                                   |  |
| ATENCICINI SIN COSTO<br>advance medical<br>Centro Médico Virtual<br>NOREDA AQUI |  |

#### PASO 2: DOCUMENTACIÓN

#### Seleccione Documentos

Presione "+" o arrastre para agregar una nueva imagen o documento pdf (max. 5 imágenes y/o documentos pdf de 5 Mb cada uno)

Las fotografías o archivos pdf deben ser de los documentos originales, y verse legibles: RUT del titular, nombre del paciente, RUT del prestador, número de documento y valores a cobrar

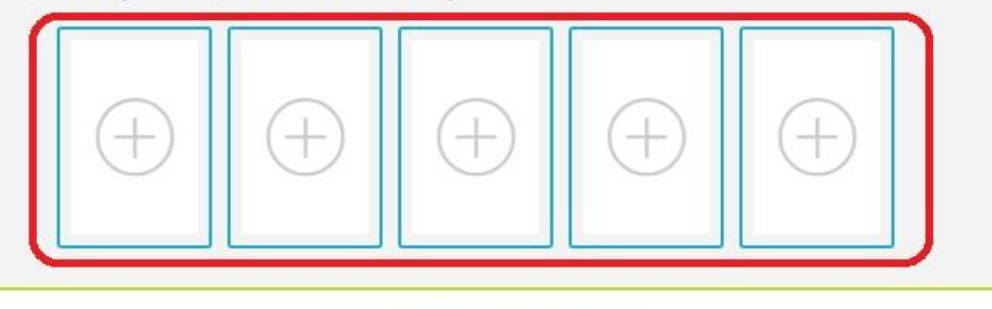

Ver Términos y Condiciones

CONTINUAR

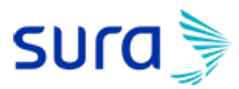

#### Paso 2: adjunta imágenes

Debes adjuntar el archivo desde tu computador, el cual puede ser imagen o pdf.

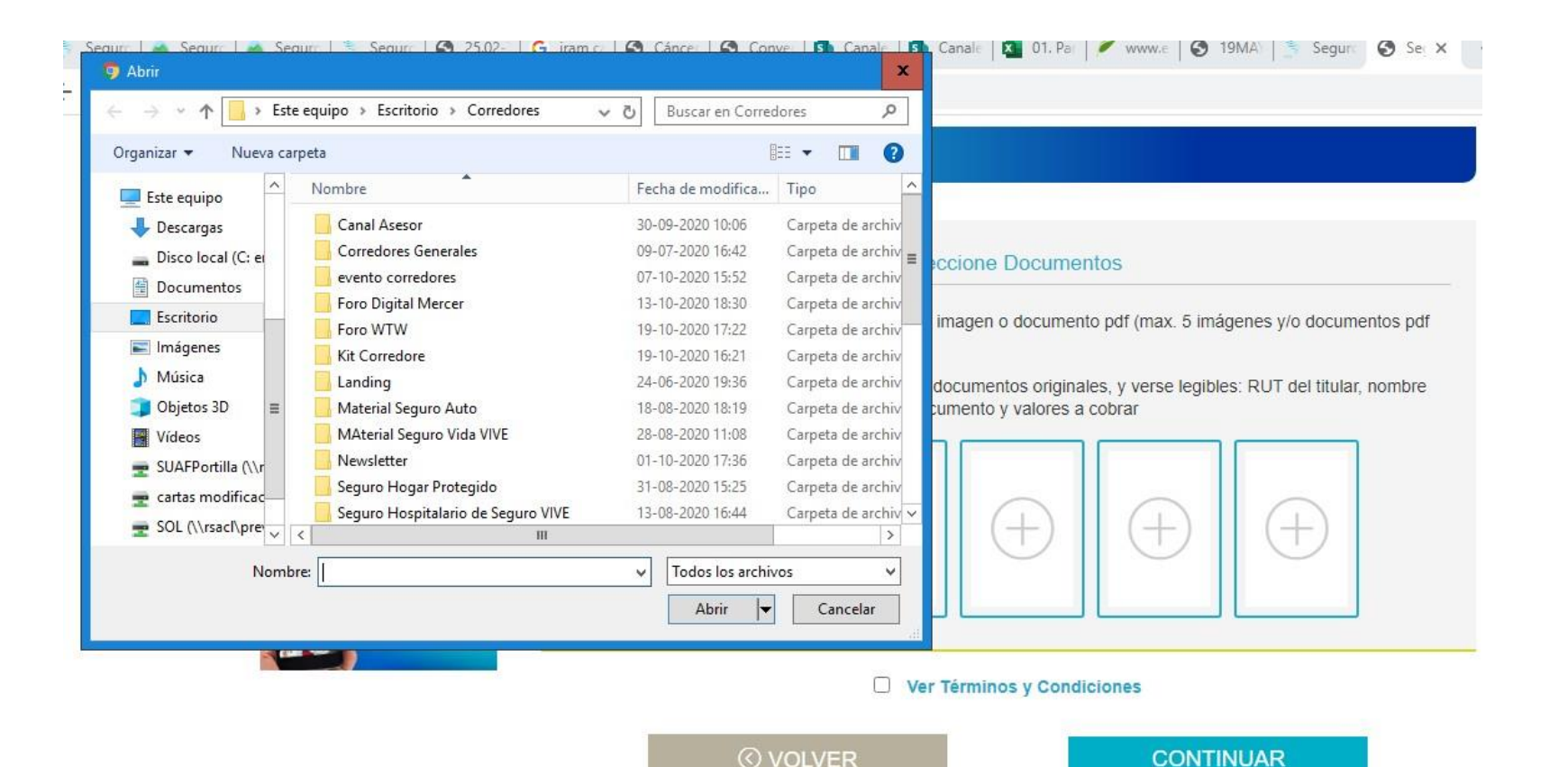

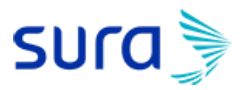

## Acepta Términos y Condiciones

Una vez adjuntados los documentos debes:

- Aceptar los Términos y Condiciones.
- Presionar botón "CONTINUAR"

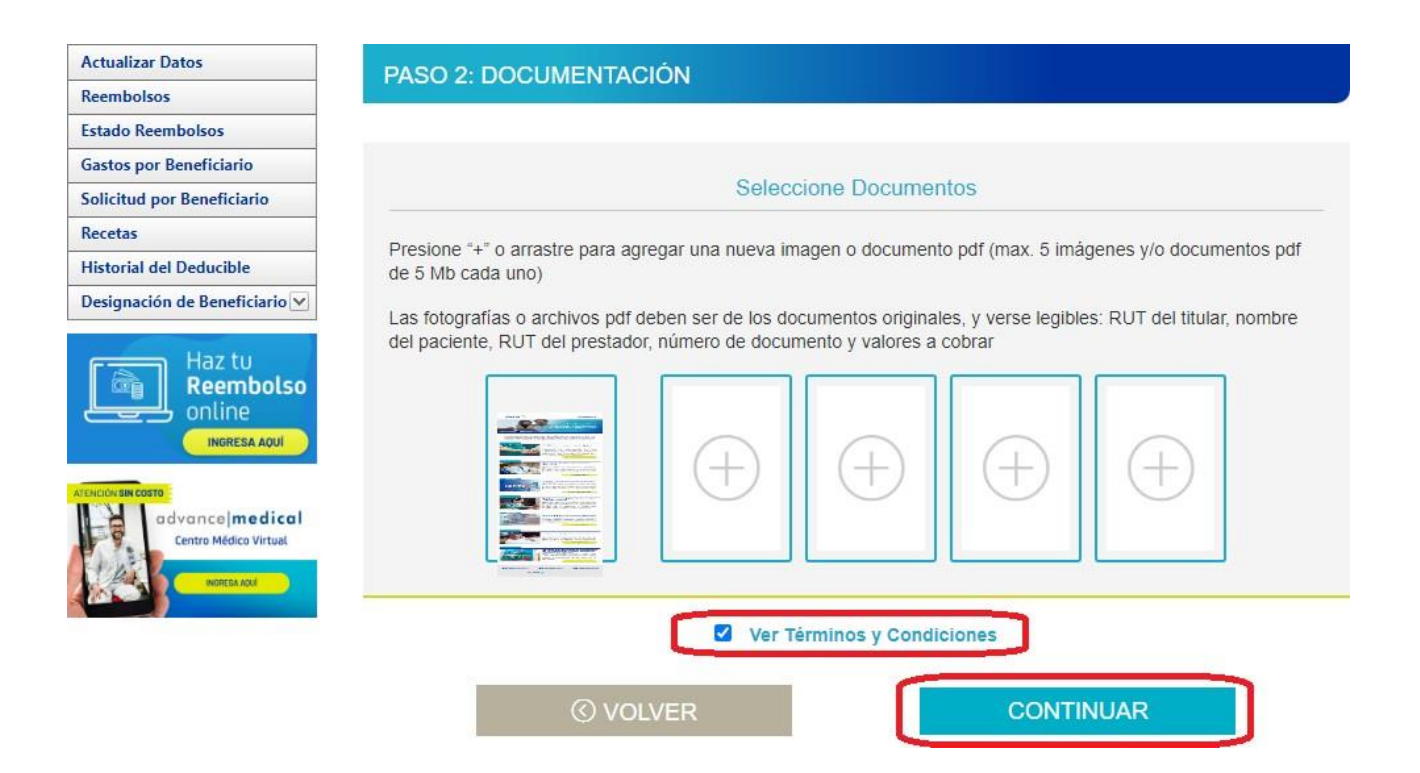

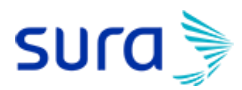

#### Resumen de la Solicitud de Reembolso

- Se mostrará un resumen del reembolso para verificar que los datos ingresados estén correctos.
- Si está correcto debes presionar botón "CONTINUAR"

| Actualizar Datos                                         | PASO 3: DATOS FINALES       |
|----------------------------------------------------------|-----------------------------|
| Reembolsos                                               | TASUS, DATUSTINALLS         |
| stado Reembolsos                                         |                             |
| astos por Beneficiario                                   |                             |
| olicitud por Beneficiario                                | Información                 |
| ecetas                                                   |                             |
| storial del Deducible<br>esignación de Beneficiario 🔽    | Póliza Nº 6197              |
| Haz tu                                                   | Nombre de Paciente :        |
|                                                          | Tipo de Prestación : Dental |
| advance medical<br>Centro Médico Virtual<br>Portita Agui | Documentos                  |
|                                                          | © VOLVER CONTINUAR          |

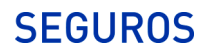

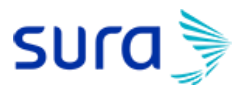

## Solicitud recepcionada con éxito y en proceso de evaluación

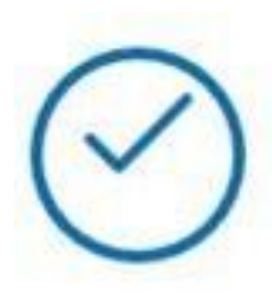

# Su solicitud fue recepcionada con éxito

Reembolso en proceso de evaluación

Número de solucitud N° 9400882263

Volver al inicio

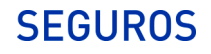

# **SEGUROS**

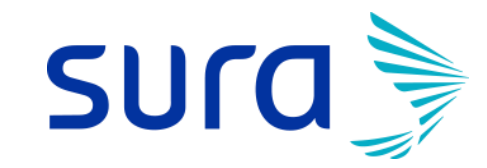

Manual de Uso

Reembolso Web Seguros SURA